# 数研セミナーお申込みの手順

1. 数研アカウントを取得する ※数研アカウントをお持ちの方は6ページへ

数研アカウントの新規会員登録ページにアクセスしてください。登録手順をご一読のうえ、 ページ下部の「アカウント登録はこちら」ボタンをクリックしてください。

<URL> <u>https://www.chart.co.jp/account/s/entry.html</u>

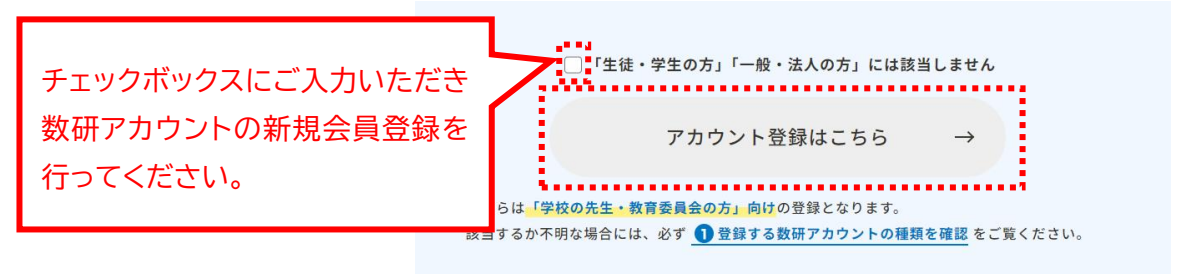

※登録完了まで3営業日程度頂戴しております。申込みが集中した場合は3営業日以上の日数を要する場合があります。
申込み後すぐには会員としてのご利用はできませんので、ご了承ください。

| 1) 数研アカウント新規登録画面でメ-                                | -ルアドレスを入力する                                                                                                    |
|----------------------------------------------------|----------------------------------------------------------------------------------------------------|
| 牧研アカウント新規登録画面で<br>メールアドレスを入力し、<br>──×€── を押してください。 | 数研アカウント新規登録     みかしたメールアドレスに、アカウント新規登録用のURLを送信します。     メールアドレス     メールアドレス     Yやゆで割り当てられたメールアドレスをご利用ください。     送信 |

※ご所属の教育機関で割り当てられたメールアドレスでご登録ください。 教育機関のメールアドレス以外をご登録された場合には、お電話にて在籍確認をさせて いただく場合がございます。

② ご案内メールが届いたことを確認する

|                                                       | レビスについてい                                                                                          |   |
|-------------------------------------------------------|---------------------------------------------------------------------------------------------------|---|
| 入力されたメールアドレスに<br>メールが届かない場合は、メ<br>もう一度最初から行ってくだ       | アカウント新規登録用のURLを送信しました。<br>ールアドレスの入力ミスの可能性があります。<br>さい。                                            |   |
| それでも解決できない場合は<br>迷惑メール設定によっては受<br>ご利用の通信会社様の設定画<br>い。 | 以下をご確認ください。<br>信ができない場合があります。迷惑メール設定の確認や解除をお試しください。<br>面より「suken.co.jp」ドメインを受信できる設定になっているかをご確認くだ; | ž |
| 各通信会社における設定方法                                         | は各キャリアのWebサイト等をご参照ください。                                                                           |   |
|                                                       | 戻る                                                                                                |   |

上の画面が表示されましたら、ご入力いただいたメールアドレスに、件名<u>「</u>【数研出版:数 研アカウント】登録手続きのご案内」と書かれたメールが届いていることを確認し、届いた メール本文に記載されている URL をクリックしてください。

メールが届かない場合

メールアドレスの入力ミスの可能性があります。お手数ですが、もう一度手順①からやり直して ください。

それでも解決できない場合には、迷惑メール設定の確認や解除をお試しください。ご利用の端末が「suken.co.jp」ドメインを受信できる設定になっているかをご確認ください。

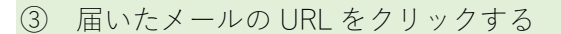

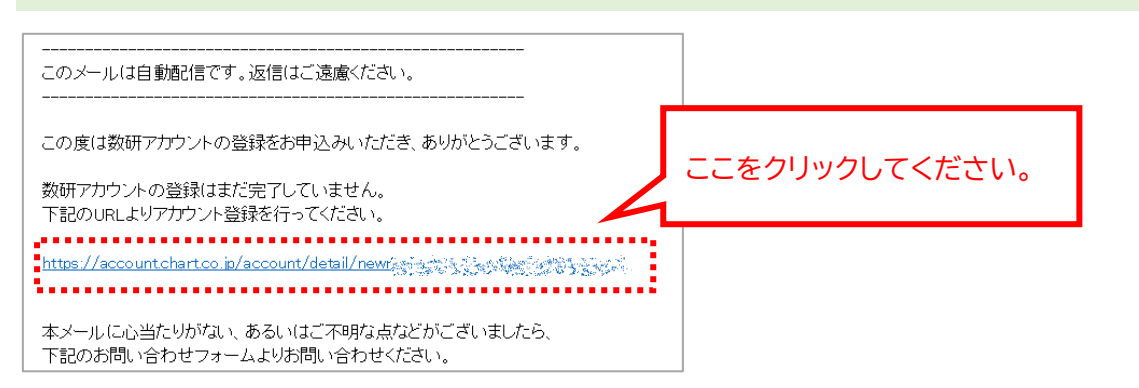

④ 登録用フォームに必要事項を入力する

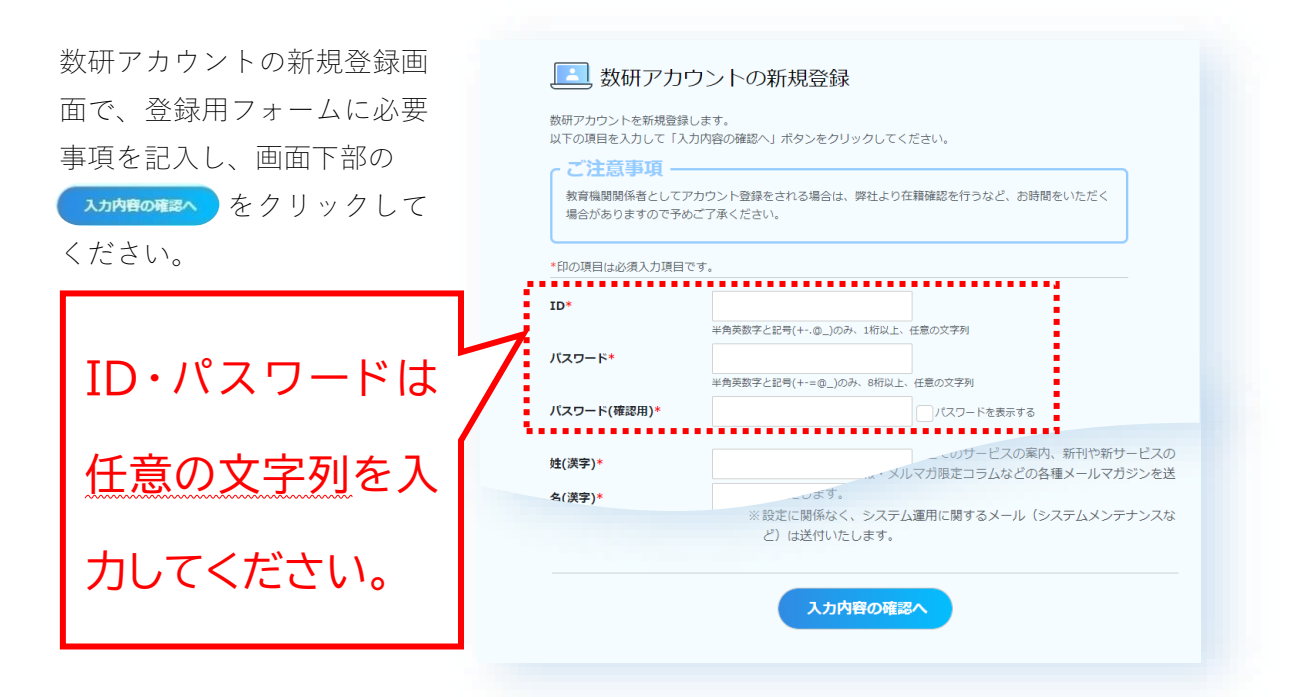

※ID で使用できる文字は、半角英数字、記号(-\_\_)です。
 ※パスワードで使用できる文字は、半角英数字記号(+-=@\_)です。
 8 桁以上で入力してください

⑤ 登録用フォームの入力内容を確認する

入力内容の確認ページが表示されますので、

内容に問題がなければ、 🛛 🏴 をクリックします。

入力内容を変更する場合は、 
をクリックするとひとつ前の入力画面に戻ります。

3 / 8

⑥ 登録受付メールが届きます。 ※この時点では、まだ本登録は完了しておりません。

| アカウン      | トの登録受付完了                    |
|-----------|-----------------------------|
| 数研アカウントの登 | 姥受け付けました。                   |
| 登録手続き完了まで | ノばらくお待ちください。                |
| ご注意事功     |                             |
| ※お電話での在籍  | 確認を行う場合があります。               |
| ※登録完了までっ  | ンライン購入はご利用になれません。予めご了承ください。 |
|           | 数研ホームページへ                   |

「アカウント登録受付完了」 画面が表示されましたら、同時に登録したメールアドレス宛て に、件名「【数研出版:数研アカウント】登録受付のお知らせ」と書かれたメールが送信さ れます。

※この時点では、本登録は完了しておりません。在籍確認が済み、アカウント登録が完了するまでは、数研アカウントを利用したサービスは利用できません。

この後、弊社にて在籍確認作業を行います。

在籍確認が完了すると、アカウント登録完了のお知らせメールが送信されます。 アカウントの登録完了まで3営業日程度頂戴しております。申込みが集中した場合は3営 業日以上の日数を要する場合があります。何卒ご了承ください。

⑦ 登録完了

ご登録いただいたメールアドレス宛に件名 [【数研出版:数研アカウント】登録完了のお知 らせ」と書かれたメールが届いたら、登録完了です。

| こうううう                                                                       |                     |               |  |
|-----------------------------------------------------------------------------|---------------------|---------------|--|
| 数研 太郎(ID:suken_taro) 様                                                      |                     |               |  |
| この度は数研アカウントにご登録いただき、誠にありがとうございます。<br>登録手続きが完了いたしましたのでご案内申し上げます。             |                     |               |  |
| <br>▼お名前<br>数研 太郎 様                                                         |                     |               |  |
| ▼ID<br>suken_taro                                                           |                     |               |  |
| ▼バスワード<br>登録時にご指定のバスワード                                                     |                     |               |  |
|                                                                             | マイページのU             | RLです。         |  |
| ト記のURLより、マイページにロクインいただけます。<br><u>https://account.chart.co.jp/login/user</u> | こちらにログイ:<br>が完了していま | ンできれば登録<br>す。 |  |

以上で数研アカウントの登録は完了です。数研セミナーのお申込みにお進みください。

#### 2. 数研セミナーの一覧ページにアクセスする

数研セミナーの一覧ページにアクセスしてください。

<URL> <u>https://www.chart.co.jp/event/</u>

|                   | 会社案内                | 書店の方へ         | 教科書購入のご案内 🖳 | お問い合わせ                                 | チャート⊗ラボ□       |
|-------------------|---------------------|---------------|-------------|----------------------------------------|----------------|
| ▶ 小学校             | ▶ 中学校               | ▶ 高校          | ▶ 大学        | 🔰 ІСТ                                  | ▶ 市販商品         |
| Pゝ 数研セミナーのご業内     |                     |               |             |                                        |                |
|                   | ¥4                  | 7Π+           | +           |                                        |                |
|                   | <u>突</u> 叙          | 研ビニ           | ノーのに        | ······································ | 1 7.1= +>11 +  |
|                   |                     |               |             | が中ょ                                    | <b>ふみに</b> なりた |
| — 数学              |                     |               |             | いセミ                                    | ナー名をクリ         |
| 数研出版の『デジタル副教      | 材』を用いた副教材活用法        | (講師:数研出版 数字編創 |             | ックし                                    | てください。         |
| — 英語              |                     |               |             |                                        |                |
| 「入試必携 英作文 Write t | o the Point」を用いた英作文 | 指導のポイント (講師:  | 竹岡広信先生)     |                                        |                |
|                   |                     |               |             |                                        |                |
| 国語                |                     |               |             |                                        |                |

### 3. セミナーの詳細ページのお申込みボタンをクリックする

ページ下部の「セミナー申込みはこちら」をクリックしてください。

## 4. 会員制サイト「チャート×ラボ」にログインする

右のログイン画面が表示された場合は、数研アカウントの ID、パスワードを入力して[ログイン]してください。

※チャート×ラボをご利用いただくには、 教育機関関係者の方向けの数研アカウントが必要です。

| チャートミラボ                                               |
|-------------------------------------------------------|
| ログイン                                                  |
| 当会員利リイトは、数官機関関係者の方のみご利用いただります。<br>数研アカウントでログインしてください。 |
| ·                                                     |
| 127-1                                                 |
| <ul> <li>ログイン状態を保持する</li> </ul>                       |
| ログイン                                                  |
| <u>D・パスワードを知れたればこちら</u><br>ログインできない方はこちら              |

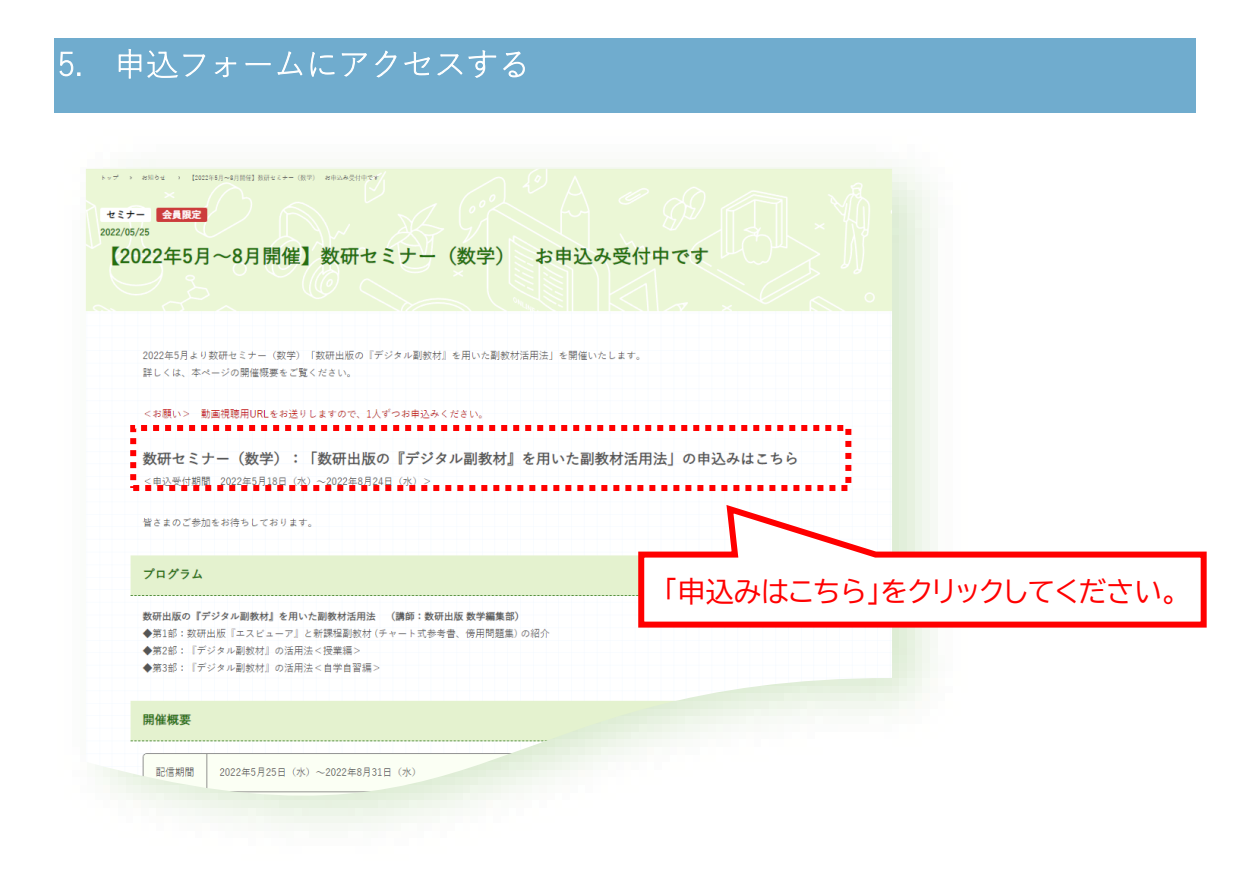

### 6. 申込フォームに必要事項を記入する

申込フォームに必要事項を記入し、

画面下部の 申し込む ボタンをクリックしてください。

#### 7. 申込フォームの入力内容を確認して申込む

| 申込みフォームの入力内容を確認し、<br>画面下部の 送信 をクリック<br>してください。 | 2022年度<br>数研セミナー 数学<br>注意<br>以下の内容で送信します。よろしいでしょうか?                 |
|------------------------------------------------|---------------------------------------------------------------------|
| 入力内容を変更する場合は、                                  | 都道府県     京都府       当セミナーをしったきっかけ     校内の回覧       個人情報の取り扱い     同意する |
|                                                | 戻る 送信                                                               |

7 / 8

#### 8. 受付完了メールが届いているかを確認する

申込フォームにご入力いただいたメールアドレス宛に、件名「【受付完了のお知らせ】数研 セミナー (講演テーマ名)」と書かれたメールが届けば申込完了です。

セミナー開催日が近づいてまいりましたら、

「先生専用の参加証 (PDF ファイル)」をお届けいたします。 お申込み時にご入力いただいたメールアドレス宛に別途メールでお送りする予定です。

今しばらくお待ちくださいませ。

# <お問い合わせ先>

数研出版 販売促進部 【問い合わせフォーム】 https://lab.chart.co.jp/inquiry/